中國近代報刊~大公報

中國近代報刊收錄範圍,指1870年(清末)至1949年 (民國)這段近代史期間,在中國(含大陸及台灣)所 發行的指標性大報。
本次展示內容是本年度新完成,創刊于天津的近代 中国重量級大報~大公報。

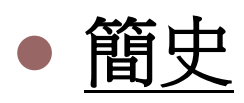

大公報於1902年6月17日在天津法租界首次出版,其創辦人是英斂之(同時 也是輔仁大學倡議者之一),英主張變法維新,《大公報》遂在北方言論界初 露頭角。

後聘胡霖(政之)為總編輯兼經理。張勳復辟帝制,《大公報》著文聲討,突 顯其敢言、不畏權勢、勇於為民 發聲的當代報人典範。其辦報理 孫文 念的薪火相傳,不但奠定其 亡國之死證也 った告 兆矣 奇不可思議之京 時得之總統選舉 **欲借國民黨三字** 巨滑 黃興一 名揚海內外的厚實基礎 政而已 ,整個《大公報》歷史更是 今之國會 筆難以計數的無形財富, 同盟曾之老宿 引領身為中國人的我們去 若 成立 思考與研究。 R

• 重要記事

※1926年至1949年,所謂「新記」時期。是大公報最輝煌的時期。
※抗日戰爭爆發後,《大公報》天津版於7月底停刊。上海版12月13日停刊。《大公報》同人分赴各地辦報,先後有漢口版、香港版、 桂林版。重慶版自1938年12月1日起出版,銷售額最高近十萬份。
※1941年憑藉在抗戰中的出色報導和評論,獲得美國密蘇裡新聞學院 授予的當年「最佳新聞事業服務獎」稱號,這是中國報紙第一次也 是唯一一次獲此殊榮。

"為十幾萬在美受苦的中國人說話,是《大公報》的天職","一息尚存,勉盡天職,志不容懈。"支持廢除虐待華工條約、抵制美貨運動。

### ~摘自1905年大公報評論

- 一、她是愛國的;
  - 二、她是堅持抗日的;
  - 三、她為中國的新聞界培養了專業新聞人才。也為中國新聞事業的 發展提供了豐富的經驗。

### ~1958年周恩來總理談話

 《大公報》可以涵蓋中國的20世紀,是一部百科全書的中國現代史 ~著名學者季羨林教授

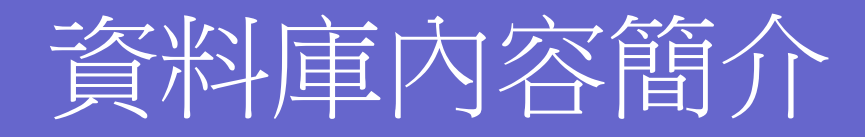

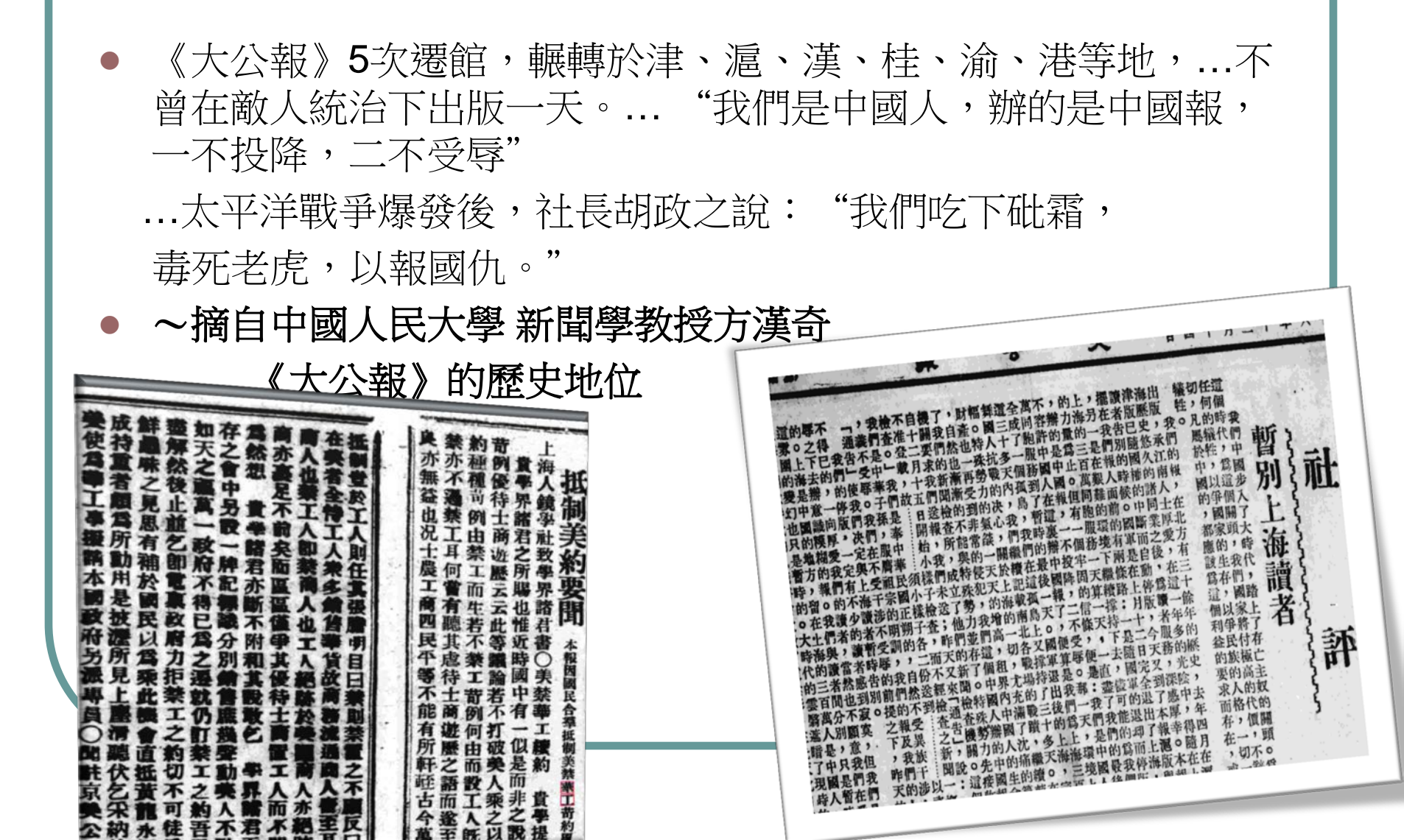

- 原圖授權:中國國家圖書館, 400DPI 灰階高解晰圖檔
- 出版方式:

新聞、文章: 全文檢索 + 原件圖檔+原件剪報 圖表、廣告: 提供標題檢索+ 原件圖檔+原件剪報 (部份廣告提供全文檢索) 檢索條目: 約300萬條, 全部上線日期: 2016.5.31 檢索介面: WEB, 附管理介面。 儲存媒體: 1TB 外接式硬碟, Vmware安裝模式(內附linux系統)

 收錄範圍:除因戰事停刊及國圖缺件部份外,出版全部發行版面 天津版:1902~1949 (13萬幅圖檔) 上海版:1938~1945 (2.1萬幅圖檔)
 重慶版:1918~1949 (1.6萬幅圖檔) 重慶晚報:1944~1949 (3886幅圖檔)
 桂林版:1941~1944 (5024幅圖檔) 香港版:1938~1949 (1.6萬幅圖檔)
 漢口版:1938~1939 (1581幅圖檔)

系統功能簡介

### • 閱報區

1.樹狀瀏覽

2. 圖文比對、全文、剪報、全版圖像操作

- 熱門專題、歷史上的今天
- 進階查詢
  - 布林羅輯、、字距條件
     欄位查詢[日期、主題、作者、摘要]
     其他
  - 1.同義詞、簡繁互找
  - 2.文檔、圖檔列印輸出[存檔]

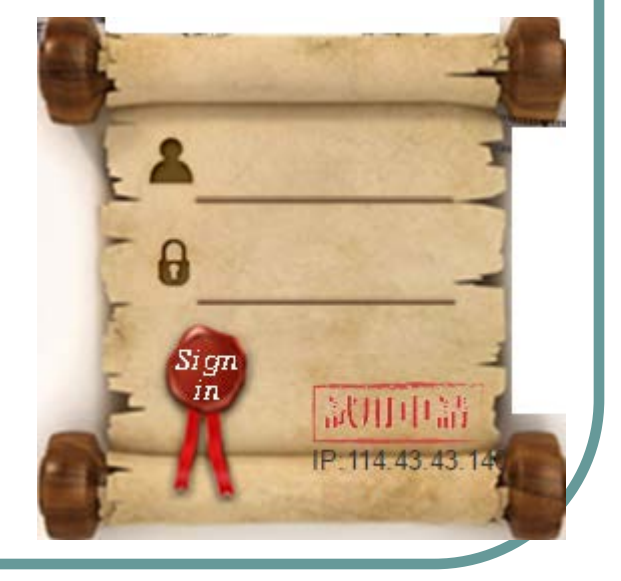

功能介紹~閱報區

#### 實例說明: 閱讀 天津版1946年3月1日第2版 1. 點擊系統的 **國報區** — 依序展開樹狀,以滑鼠點選 "020

- 系統會將所需要閱讀的資料,以簡目方式呈現在右側,並顯示「日期、 版次、標題、摘要」等欄位訊息。
- 欲閱讀實際版面的內容及圖像資料,可以點擊「標題、全文、剪報、 全版影像」等功能連結。

#### 4. 功能欄位說明:

[標題]:連結燈亮時,進入「圖文對照模式」 [全文]:連結燈亮時,指定資料的全文資料(full-text) [剪報]:連結燈亮時,指定資料的單筆圖像資料 [全版影像]:連結燈亮時,指定資料的整版圖像資料。 \*廣告、超過單日累積上限、尚未上線服務資料,以上情形的連結燈將會失效。 \*日期、版次、摘要的連結線提供升降冪的排序。

大公報

<u> ■ 01</u>

01版

■ 03版

■ 04版

全版影像

PDF

□ 天津版

□ <u>1946年</u>
□ 03月

功能介紹~閱報區

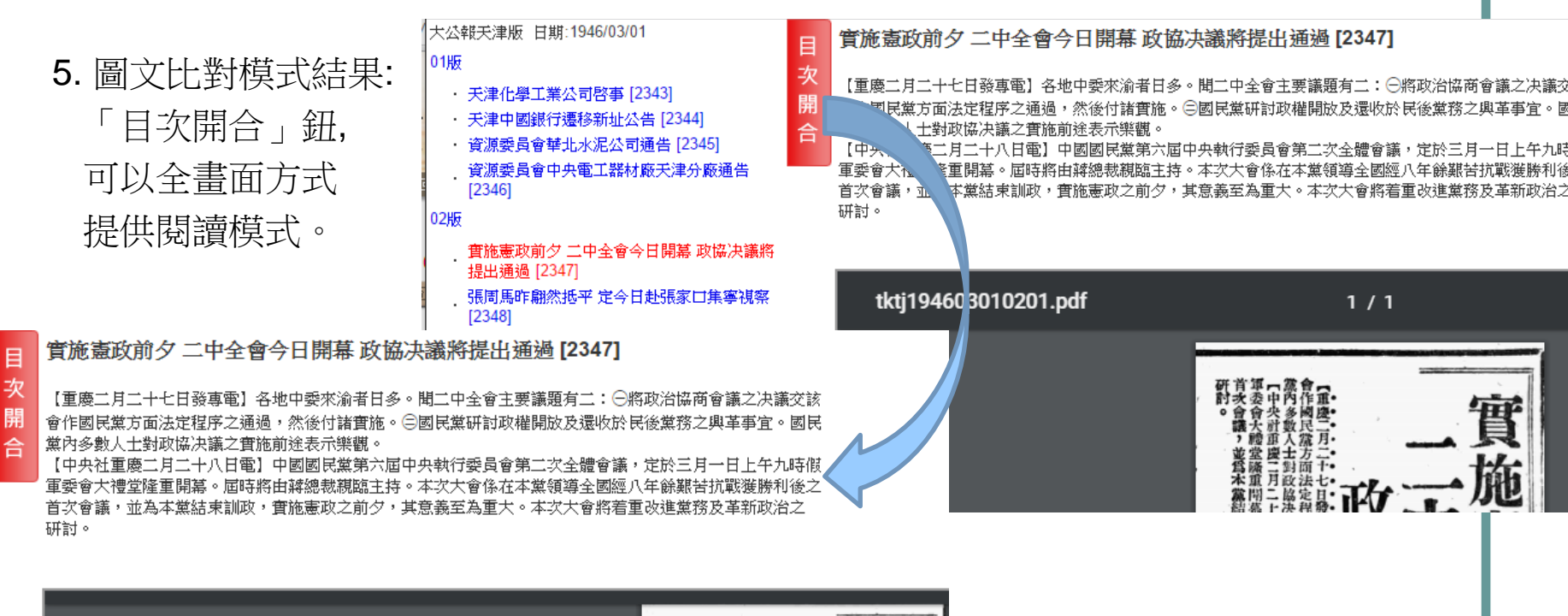

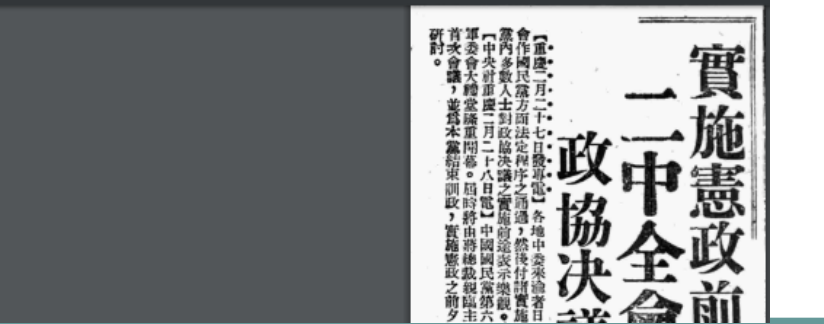

功能介紹~閱報區

#### 6.全文模式結果:

| -     |                                         |       |            |
|-------|-----------------------------------------|-------|------------|
| 標題    | 實施憲政前夕 二中全會今日開幕 政協决議將提出通過 [2347]        | 日期    | 1946/03/01 |
| 報別    | 大公報天津版                                  | 版名    | 02         |
| 作者    | 重慶二月二十七日發專電                             | 報導地   |            |
|       | 全文                                      |       |            |
| 【重慶二月 | 二十七日發專電】各地中委來渝者日多。聞二中全會主要議題有二:〇將政治協商會議; | 之决議交該 |            |
| 會作國民黨 | 方面法定程序之通過,然後付諸實施。〇國民黨研討政權開放及還收於民後黨務之興革  | 事宜。國民 |            |
| 黨內多數人 | 士對政協決議之實施前途表示樂觀。                        |       |            |
| 【中央社重 | 慶二月二十八日電】中國國民黨第六屆中央執行委員會第二次全體會議,定於三月一日_ | 上午九時假 |            |
| 軍委會大禮 | 堂隆重開幕。屆時將由蔣總裁親臨主持。本次大會係在本黨領導全國經八年餘艱苦抗戰犭 | 蔓勝利後之 |            |
| 首次會議, | 並為本黨結束訓政,實施憲政之前夕,其意義至為重大。本次大會將着重改進黨務及革新 | 所政治之  |            |
| 研討。   |                                         |       |            |
|       |                                         |       |            |

### 功能介紹~閱報區

<u>01版</u>

02版 <u>03版</u> 04版

7.剪報/全版圖像結果: 全版圖像並同時提供 可以切換當月的日期 及版面做翻頁閱讀。

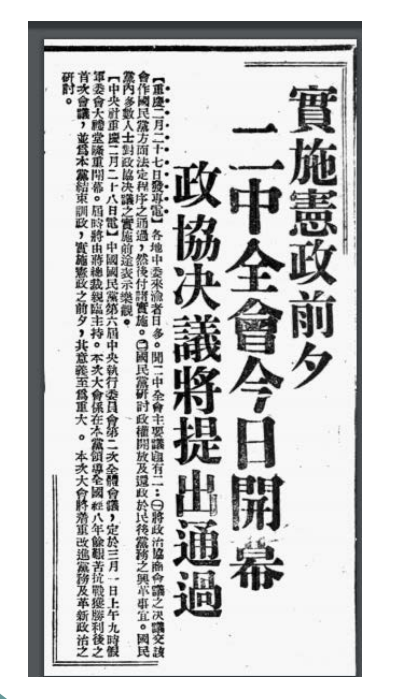

#### □ 中國近代報刊《大公報:1902~1949》 - Google Chrome 6 6 拖拽上传 tk.dhcdb.com.tw/tknewsc/tknewskm?.185820950000000400^TT600211140477831@@0~20103491JK1^00000003001003400000001 報別:大公報天津版 日期:1946/03/01 1/1newsimgs Ċ. ± (五朝星) 日一月三年五十三國民華中 (張一第) 張周盛讚馬歇 執行部空氣融和 張周馬 定今 赴張回 入社 口集巡 代門要仲間 評 相稱 馬錢次衣留八冊自民原愿完修。,人馬氏讓納展 動約未常。國中馬臺觀來十後人屬之氏語得。需 是在 不近。如將月者她讓身下自自人來美預於此意 數,子負對目於之必地,」來醫養相當來,聽與首都戰得 工計成價積僅小驟的百決出 作的就量差数。大完全結 將一個一個一個一個一個

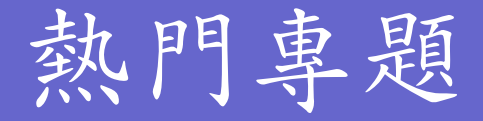

目前系統提供評論、文選小說、影劇、教育、經濟、國際要聞
 等六個主要專題的快速閱讀區域,後續將此近代史的主要發展事件
 陸續提供專題服務。敬請期待!

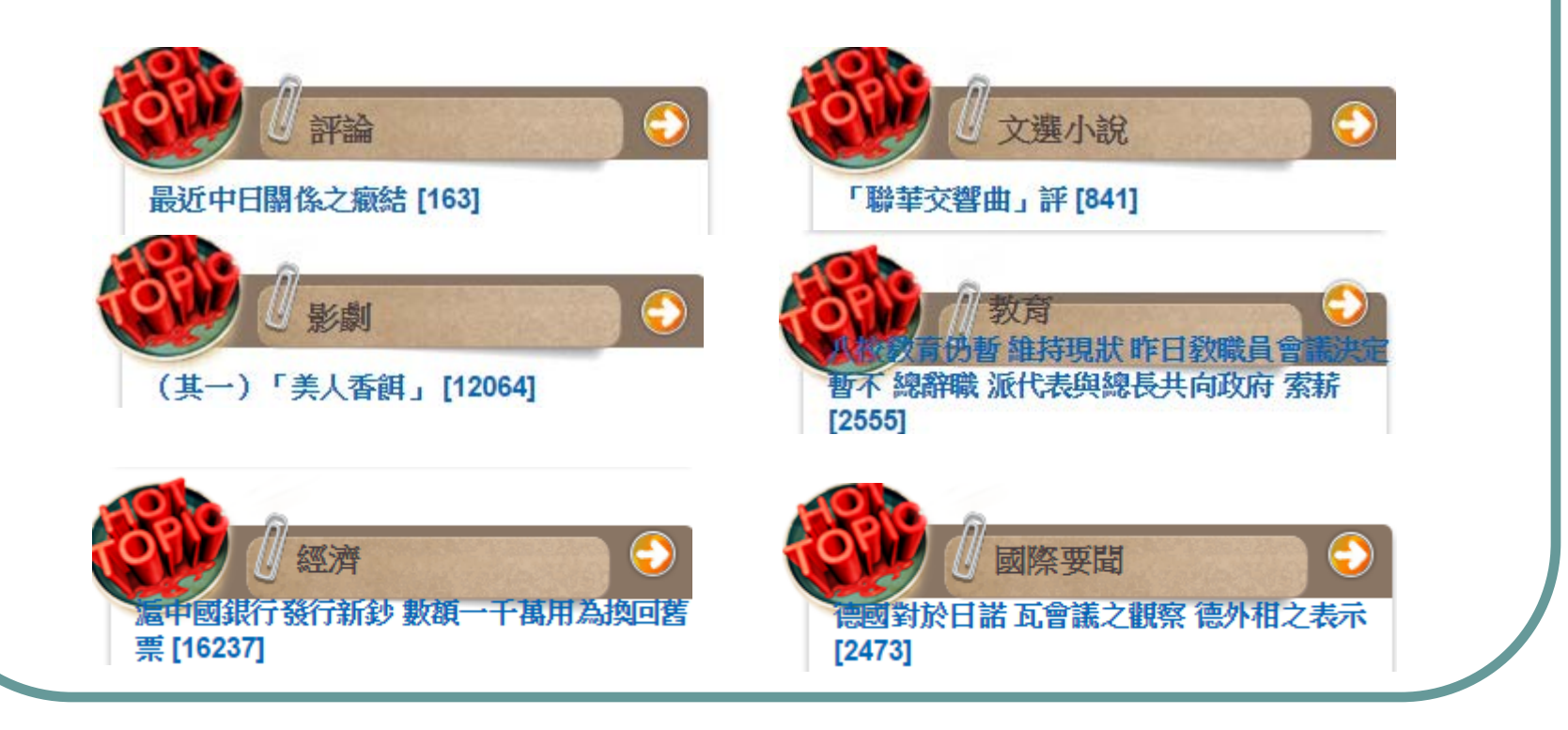

### 一般查詢及進階查詢實例:

- 一般查詢:查詢1946年至1949年間有關「國會圖書館」的新聞
   1.直接在搜尋欄位中輸入「國會圖書館」及日期欄位中設定
   「1946~1949」
  - \*日期可以爲yyyymmdd, yyyymm yyyy 等三種起訖格式設定 \*關鍵詞可以爲2個以上的詞,中間以空白隔開即可。

|    | 搜          | 尋  | 國會圖書館                                        | 🏨 日期:                              | 1946                             | ~ 1949                                              |    |              |      |  |
|----|------------|----|----------------------------------------------|------------------------------------|----------------------------------|-----------------------------------------------------|----|--------------|------|--|
|    |            |    |                                              |                                    |                                  |                                                     |    |              |      |  |
| 茅號 | 日期         | 版次 | 標題                                           |                                    | 摘要/全文                            |                                                     | 全文 | 剪報           | 全版影像 |  |
| 1  | 1946/01/09 | 01 | 歐洲之冬 (上) [403]                               | 一 美國和歐洲今年夏天<br>年前後的舊報。             | ,記者爲搜集一點研究資料,常                   | 在華盛頓 <mark>國會圖書館</mark> 翻讀一九三一                      |    | Le .         | PDF  |  |
| 2  | 1949/02/03 | 03 | 我請美保管珍貴書籍 美 <mark>國會醫器館</mark> 長有所聲明 [567]   |                                    |                                  |                                                     |    | 2            | PDF  |  |
| 3  | 1949/01/17 | 03 | 亞洲反共集團在醞釀中 英擬召集有關各國會議 博有籌組太平<br>洋同盟計畫 [1346] | 倫敦訊: 其外部發言人宣<br>的性質,亦不允證實即將        | (布:倫敦方面不久即將發表一)<br>[締結盟約的謠言。     | 欠關於遠東的聲明,但他旣拒絕聲明                                    |    | . <u></u> 前報 |      |  |
| 4  | 1949/02/03 | 07 | 文物被作睹注 八千多件將離滬運送 不何日再完璧歸來[101]               | 據可靠方面悉:我國極名                        | ;貴文物八千六百件將自滬運往;                  | 美國。                                                 |    | 2            |      |  |
| 5  | 1946/12/17 | 03 | 英國大憲章 將在美國陳列 [1103]                          | 五日電】 英國大憲章共有<br>陳列展覽兩年,頃由英國<br>儀式。 | 雨部,均屬無價之寶,其中有-<br>駐美大使殷郎都貝爾勛為親自這 | 一部業由英國借與美國 <mark>國會國書館</mark> ,<br>送往美國國會圖畫館,並舉行簡單之 |    | <u>%</u>     | PDF  |  |

### 一般查詢及進階查詢實例:

 進階查詢: 關鍵詞相同下,在指定欄位為主題,及不限欄位方式作業, 呈現出不同的檢索結果。

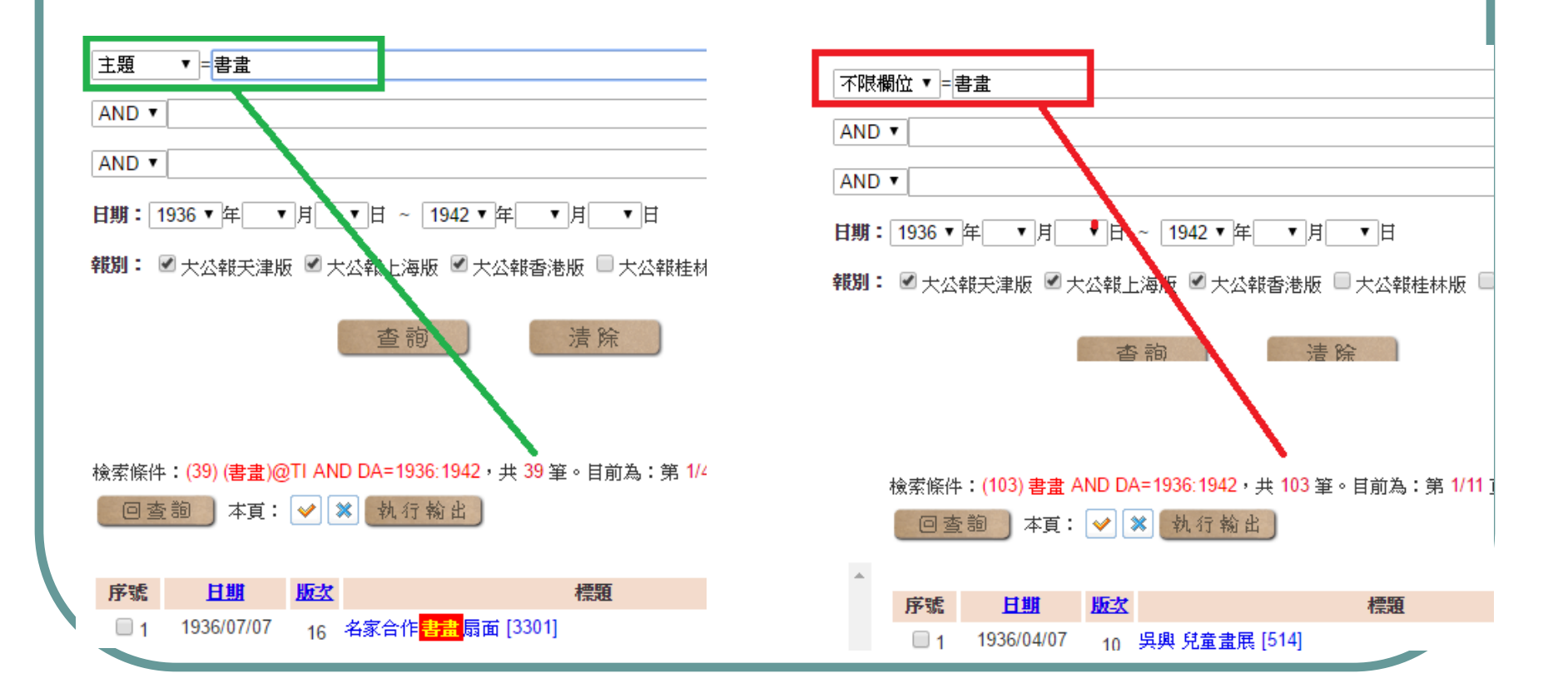

# 其他功能: 文檔儲存及漢典

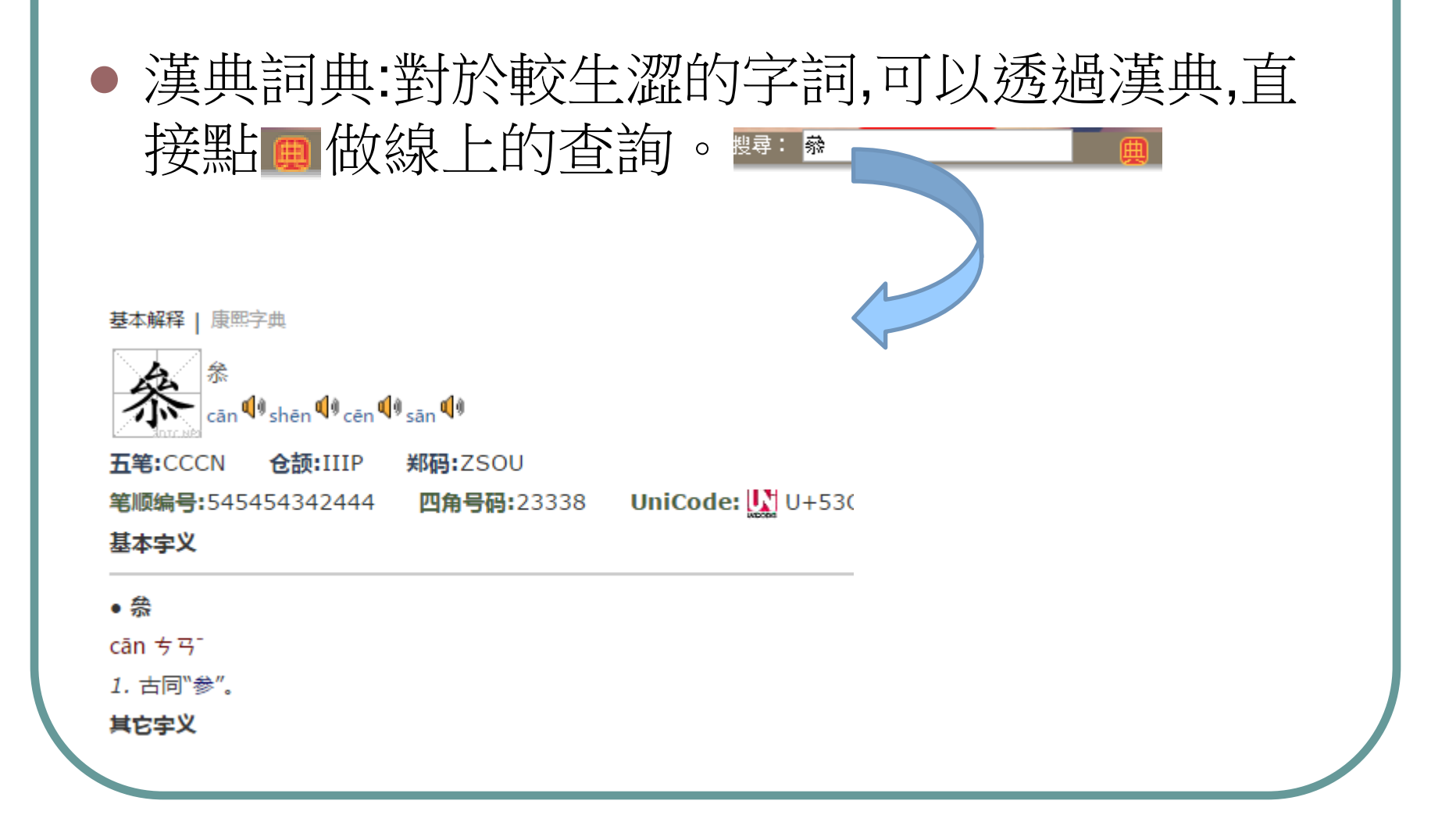

# 其他功能: 文檔儲存及漢典

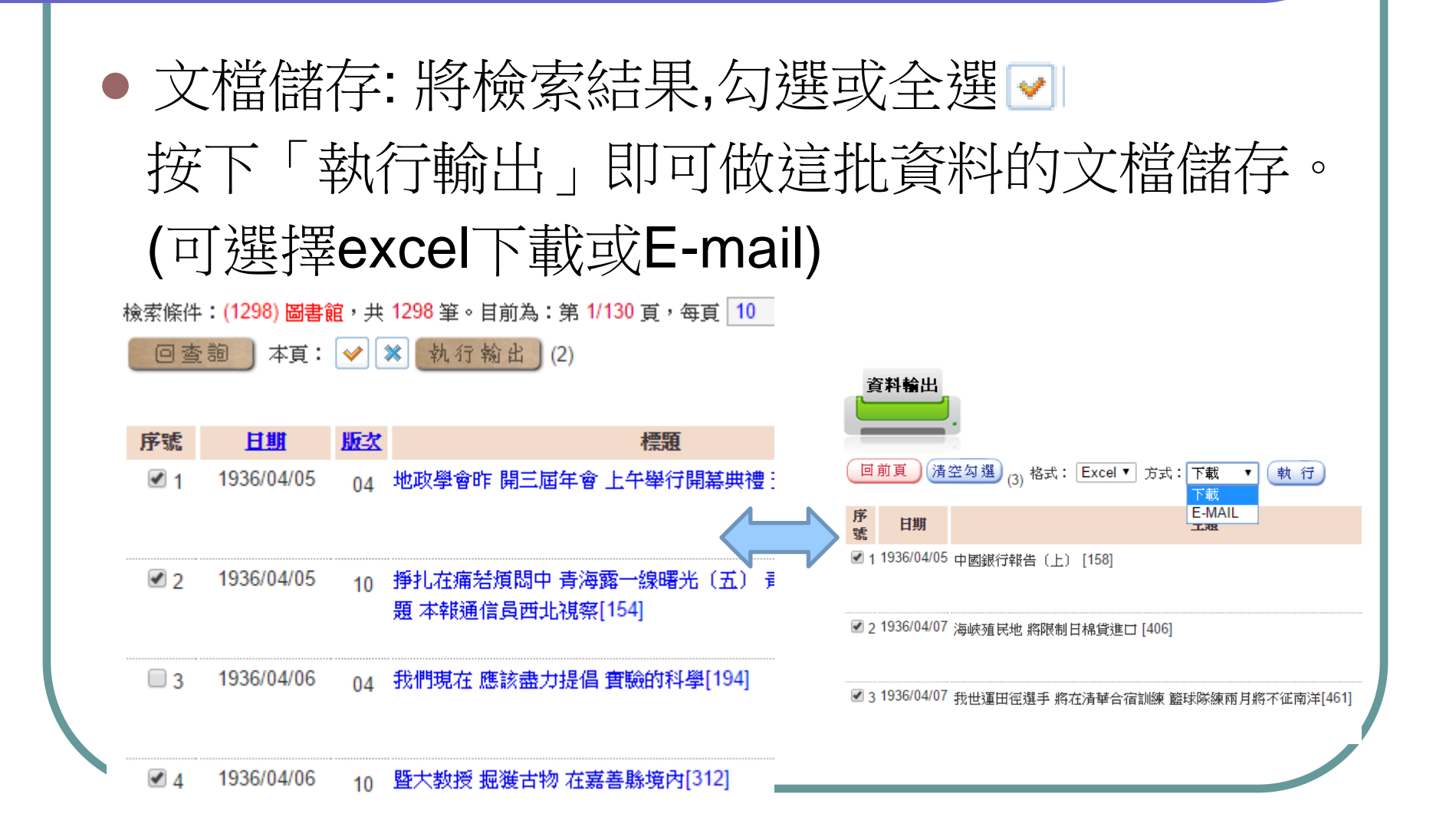

## 其他功能: 同義字詞、簡繁互找

### • 系統會自動的將同義詞及中文簡繁體做切換檢索查詢 •

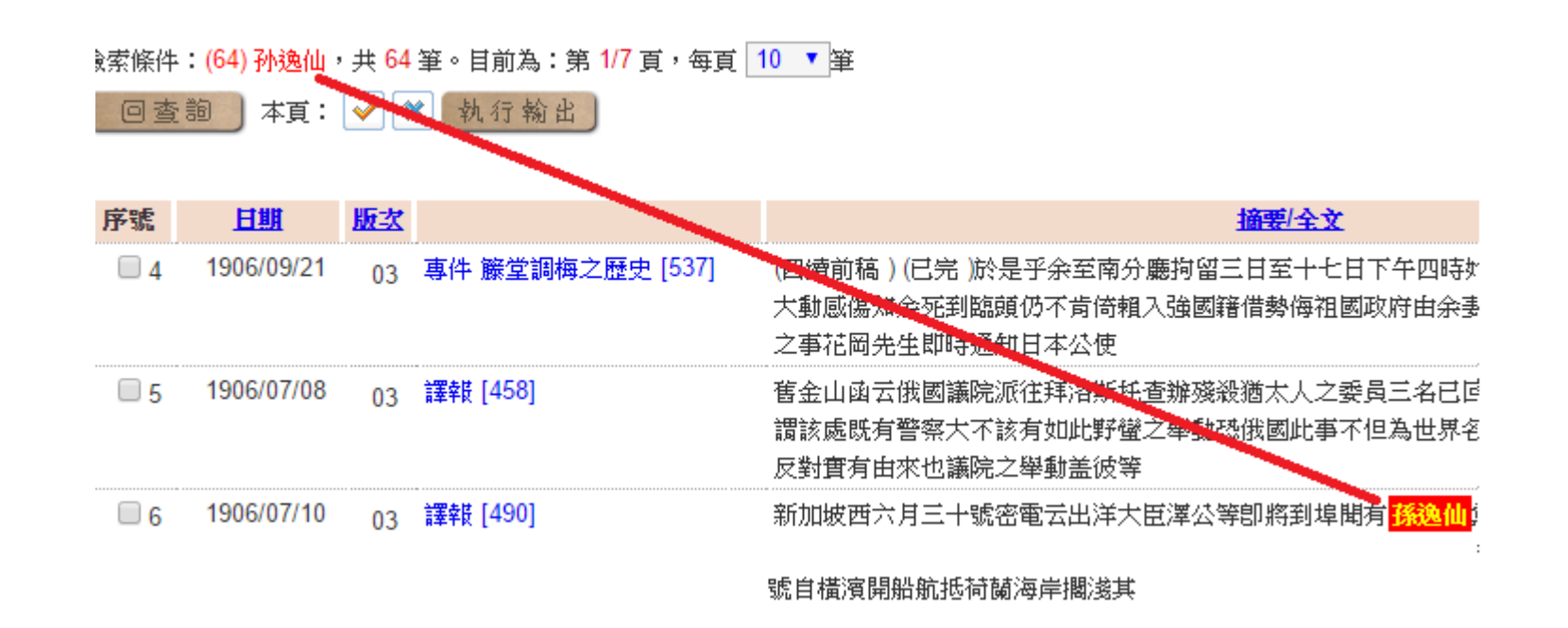